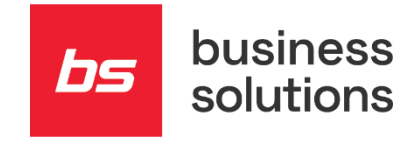

# Zaključevanje poslovnega leta 2021

Kratka navodila za

Dynamics 365 Business Central 14

z BS lokalizacijo

| Business             | Solutions d.   | 0.0. |   |  |  |     |        |        |        |          |          |         |        |   |   |
|----------------------|----------------|------|---|--|--|-----|--------|--------|--------|----------|----------|---------|--------|---|---|
| SI – 5250            | ) Solkan       |      |   |  |  |     |        |        |        |          |          |         |        |   |   |
| _                    | • •            | •    | • |  |  |     |        |        |        |          |          |         |        |   |   |
| +386 5 3<br>info@bs. | 38 41 00<br>si |      |   |  |  |     |        |        |        |          |          |         |        |   |   |
| www.bs.s             | si             |      |   |  |  |     |        |        |        |          |          |         |        |   |   |
| Februar 2            | 2022           |      |   |  |  | © 2 | 2022 B | usines | s Solu | tions. A | All righ | ts rese | erved. |   |   |
|                      |                |      |   |  |  |     |        |        |        |          | •        |         |        | 0 |   |
|                      |                |      |   |  |  |     | •      |        |        |          | 0        |         | •      |   | • |

### 00 **Kazalo**

| 00 | Kaz   | alo                                                     | 2 |
|----|-------|---------------------------------------------------------|---|
|    | Zaklj | učevanje leta – Kratka uporabniška navodila             | 3 |
|    | 1.    | Zapiranje leta in ustvarjanje novega leta               | 3 |
|    | 2.    | Zapiranje razreda 4 in 7 ter prenos prometa na razred 8 | 4 |

bs

#### Zaključevanje leta – Kratka uporabniška navodila

Pogoj za zaključevanje leta je, da imamo v glavni knjigi za leto, ki ga zaključujemo, vse poknjiženo.

#### 1. Zapiranje leta in ustvarjanje novega leta

Dostop do obdelave je mogoč preko navigacijskega menija Oddelki > Vodenje financ > Glavna knjiga > Obdelave > Poslovno leto > Knjigovodska obdobja ali preko iskalnika obrazcev za direktni dostop, kjer vpišete »Knjigovodska obdobja«.

Kliknemo na meniju »OSNOVNO« na ikono »Zapri leto« in pozorno preberemo opozorilo ter potrdimo.

| 🚮 Knjigovodska obdobja - Microsoft Dynamics NA                                                 | V client - connecte                     | d to Dynamics         | 365 Business Ce                              | entral                                                                |                                 |                         |                                   |                   |
|------------------------------------------------------------------------------------------------|-----------------------------------------|-----------------------|----------------------------------------------|-----------------------------------------------------------------------|---------------------------------|-------------------------|-----------------------------------|-------------------|
| SLO TESTNO PODJETJE d.o.o. ►                                                                   | Oddelki 🕨 Vode                          | enje financ 🔸         | Obdelave + P                                 | oslovno leto                                                          | <ul> <li>Knjigovodsl</li> </ul> | ka obdobja              |                                   |                   |
| OSNOVNO DEJANJA POROČILO                                                                       |                                         |                       |                                              |                                                                       |                                 |                         |                                   |                   |
| Novo<br>Novo<br>Uredi Izbriši<br>Novo<br>Upravljaj                                             | Zapri<br>leto Bruto bil<br>obdo<br>Poro | anca po Po<br>objih s | okaži kot Pokaži<br>reznam grafik<br>Prikaži | kot<br>on                                                             | lote Opombe<br>Pokaži prilože   | Povezave no             | Osveži Počisti<br>filter<br>Stran | Najdi             |
| Oddelki  Vodenje financ  Glavna knjiga Upravljanje denarnih sredstev  Stročkovno knjigovodstvo | Knjigovod<br><sup>Začet</sup><br>datum  | ska obdo<br>Ime       | bja •<br>Novo<br>poslovn                     | Zaprto                                                                | Datum je<br>zaklenjen           | Obdobje<br>zaloge zaprt | 0                                 |                   |
| Denarni tok                                                                                    | 1.01.2021                               | januar                | $\checkmark$                                 |                                                                       | $\checkmark$                    |                         |                                   |                   |
| Terjatve                                                                                       | 1. 02. 2021                             | februar               |                                              |                                                                       |                                 |                         |                                   |                   |
| Obveznosta<br>Osnosnosta tra                                                                   | 1.03.2021                               | marec                 |                                              |                                                                       |                                 |                         |                                   |                   |
| Zaloga                                                                                         | 1.04.2021                               | april                 |                                              |                                                                       |                                 |                         |                                   |                   |
| Sistem za upravlianie z dokumenti                                                              | 1.05.2021                               | maj                   |                                              |                                                                       |                                 |                         |                                   |                   |
| Dajatve                                                                                        | 1.06.2021                               | junij                 |                                              |                                                                       |                                 |                         |                                   |                   |
| ▲ Obdelave                                                                                     | 1. 07. 2021                             | julij                 |                                              |                                                                       |                                 |                         |                                   |                   |
| Glavna knjiga                                                                                  | 1.08.2021                               | avgust                |                                              | Aliana da Duranzian 265 Rusia and Canta                               |                                 |                         |                                   | ×                 |
| DDV                                                                                            | 1.09.2021                               | september             |                                              | crosort bynan                                                         | nics 505 busine:                | ss central              |                                   |                   |
| Valuta                                                                                         | 1. 10. 2021                             | oktober               |                                              | Ta fun                                                                | kciia zakliučuie                | poslovno leto           | od 01.01.21 do                    | 31.12.21.         |
| 🚹 Domača stran                                                                                 | 1. 11. 2021                             | november              |                                              | 🥑 Zaklju                                                              | čenega poslovr                  | nega leta ni m          | ogoče znova od                    | preti in njegovih |
|                                                                                                | 1. 12. 2021                             | december              |                                              | obdobij ni mogoče spremeniti.<br>Ali želite zaključiti poslovno leto? |                                 |                         |                                   |                   |
|                                                                                                | 1.01.2022                               | januar                |                                              |                                                                       |                                 |                         |                                   |                   |
| Osnovna sredstva                                                                               | 1. 02. 2022                             | februar               |                                              | Da Ne                                                                 |                                 |                         |                                   | Ne                |
| Denarni tok                                                                                    | 1.03.2022                               | marec                 |                                              |                                                                       |                                 |                         |                                   |                   |

**PAZI! Po potrditvi je preteklo leto zaprto in datum zaklenjen.** V koloni Zaprto in v koloni Datum zaklenjen je za obdobja iz leta 2021 kljukica.

Zaključevanje leta – kratka uporabniška navodila

## 2. Zapiranje razreda 4 in 7 ter prenos prometa na razred 8

Dostop do obdelave je mogoč preko navigacijskega menija Oddelki > Vodenje financ > Obdelave > Poslovno leto ali preko iskalnika obrazcev za direktni dostop, kje vpišete »Poslovno leto«.

Preko spodaj označene poti, pridemo do poslovnega leta, kjer se nahaja obdelava »Zapri izkaz uspeha...«.

R Poslovno leto - Microsoft Dynamics NAV client - connected to Dynamics 365 Business Central

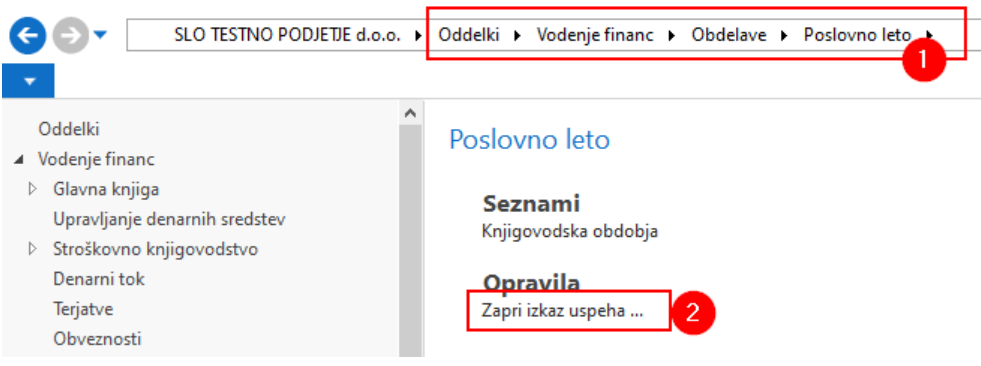

#### Pri zapiranju razredov imamo 2 možnosti:

- Razred 4 in 7 lahko skupaj zapiramo in razliko program prenese na protikonto. Pri tem načinu zapiranja program zapre razred 4 in razred 7, brez knjižb na 49 ter prenese promet avtomatsko na konto, ki ga nastavite v polju za protikonto.
- V primeru, da najprej zapiramo razred 4, sledi ROČNI prenos prometa iz razreda 4 na razred 7, zapiranje razreda 7 in prenos na razred 8. Pri tem načinu moramo najprej zapreti razred 4, promet se prenese na 49, potem prenesemo ročno ali z obdelavo promet iz konta 49 na razred 7. Šele nato zapiramo razred 7. Promet se prenese na razred 8.

| Zavihek Moznosti             |                                                                               |
|------------------------------|-------------------------------------------------------------------------------|
| Končni datum poslovnega leta | Datum predlaga program sam, glede na leto, ki ga zapiramo.                    |
| Predloga splošne temeljnice  | lz seznama izberemo temeljnico, v katero nam bo program pripravil<br>knjižbe. |

| Paket splošnih temeljnic                    | Iz seznama izberemo paket, v katerem nam bo program pripravil                                                                                                    |  |  |  |  |
|---------------------------------------------|----------------------------------------------------------------------------------------------------|--|--|--|--|
|                                             | knjižbe.                                                                                                    |  |  |  |  |
| Št. dokumenta                               | Vpišemo št. listine (temeljnice).                                                                                                    |  |  |  |  |
| Protikonto                                  | V polje vpišemo konto, na katerega se bodo prenesle knjižbe zapiranja                                                                                                    |  |  |  |  |
| Knjiži na konto za nerazporejeni<br>dobiček | Nastavitev samo na novejših verzijah BC140.<br>Možnost izbire:<br>- Saldo: naredi za vsak konto protiknjižbo v svoji vrstici (pri tem<br>ignorira dimenzije, ipd.)<br>- Podrobno: da protikonto na vsaki vrstici |  |  |  |  |
| Opis postavke                               | Pustimo privzeti tekst »Zapri izkaz uspeha«, lahko pa poljubno<br>vpišemo nov opis.                                                                                                    |  |  |  |  |

#### Zavihek Zapri po

| Dimenziie | lz seznama izberemo dimenzije. |  |
|-----------|--------------------------------|--|
|           |                                |  |

Poslovno leto - Microsoft Dynamics NAV client - connected to Dynamics 365 Business Central

| SLO TESTNO PODJETJE d.o.o.                                                                                                    | Oddelki      Vodenje financ      Obdela                           | ve 🕨 Poslovno leto 1                                                                                                    |                         |          |
|----------------------------------------------------------------------------------------------------|-------------------------------------------------------------------|----------------------------------------------------------------------------------------------------|-------------------------|----------|
| *                                                                                                    |                                                                   |                                                                                                    |                         |          |
| Oddelki                                                                                                    | Poslovno leto                                                     | Uredi - Zapri izkaz uspeha                                                                                                    |                         |          |
| <ul> <li>▷ Glavna knjiga</li> <li>Upravljanje denarnih sredstev</li> <li>▷ Stroškovno knjigovodstvo</li> <li>Denarni tok</li> <li>Terjatve</li> <li>Obveznosti</li> </ul> | Seznami<br>Knjigovodska obdobja<br>Opravila<br>Zapri izkaz uspeha | DEJANJA<br>Počisti<br>filter<br>Stran                                                                                                    |                         |          |
| Osnovna sredstva<br>Zaloga<br>Sistem za upravljanje z dokumenti<br>Dajatve<br>Glavna knjiga<br>DDV                                                                        |                                                                   | Možnosti<br>Končni datum poslovnega leta:<br>Predloga splošne temeljnice:<br>Paket splošnih temeljnic:<br>Št. dokumenta:<br>Bastilionta: | 31. 12. 2021     ~      | ^<br>    |
| Valuta<br>Poslovno leto                                                                                                    |                                                                   | Knjiži na konto za nerazporejeni dobiček:                                                                                                | Saldo                   | ~        |
| Konsolidacija<br>Terjatve<br>Obveznosti v                                                                                                    |                                                                   | Opis postavke:<br><b>Zapri po</b><br>Šifra poslovne enote:                                                                               | Zapri izkaz uspeha      |          |
| Domača stran Temeljnice Sonovna sredstva                                                                                                    |                                                                   | Dimenzije:<br>Obdobje zaloge zaprto:<br>Postavka GK                                                                                      |                         | •        |
| Denarni tok     Stroškovno knjigovodstvo     Knjiženi dokumenti                                                                                                    |                                                                   | Pokaži rezultate:<br>X Kjer Št. GK konta ▼ je 4*<br>X In Datum knjiženja ▼ je<br>+ Dodaj filter                                          | 7*<br>Vnesite vrednost. |          |
| Administracija                                                                                                    |                                                                   |                                                                                                    | <u>R</u> azpored V redu | Prekliči |